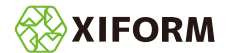

## 翻訳接続設

## AI 翻訳を利用する場合の設定手順

AI 翻訳を使用する場合は下記の設定を行います。 AI 翻訳エンジンのご契約はユーザー様で行う必要があります。 ※ 2024 年現在 AI 翻訳の利用は DeepL® に限られます。

- ◎ 以下の設定内容はデータベースに保存されます。Layout Maker(Layout Maker Cloud) が使用できるマシン から設定すると、すべてのマシンで AI 翻訳が利用可能となります。
- 1.利用したい AI 翻訳サービス会社と契約し、API キー等、必要な情報を用意する。
- 2. Layout Maker(Layout Maker Cloud) でレイアウト表示されていない状態にする。(レイアウトが読み込ま れていると設定メニューが表示されません。)
- 3. メニューの「設定」 「AI 翻訳接続設定」を選択する。

※以下の設定は DeepL® を利用する場合の設定例です。利用する AI 翻訳サービス会社の内容に沿って設定 してください。

4. 下記のダイアログが表示されたら、リストに出ている項目を選択し、「有効」にチェックを入れて「API キー」 を入力します。

|    | AI翻訳接                                 | 続設定               |                               | ×  |  |  |  |
|----|---------------------------------------|-------------------|-------------------------------|----|--|--|--|
|    | 有効                                    | サービス名             | サービスURL                       |    |  |  |  |
| 1. |                                       | Deepl. Translator | https://api-free.deepl.com/v2 |    |  |  |  |
|    | -                                     |                   |                               |    |  |  |  |
|    |                                       |                   |                               |    |  |  |  |
|    |                                       |                   |                               |    |  |  |  |
|    |                                       |                   |                               |    |  |  |  |
|    | 設定                                    |                   |                               |    |  |  |  |
| 2. |                                       |                   |                               |    |  |  |  |
|    | サービスURL https://api-free.deepl.com/v2 |                   |                               |    |  |  |  |
| 3. | API <sup>‡</sup> - ABCD1234EFG        |                   |                               |    |  |  |  |
| 0. | _                                     |                   |                               |    |  |  |  |
|    |                                       |                   |                               |    |  |  |  |
|    |                                       |                   | H                             |    |  |  |  |
|    |                                       |                   | 更新                            |    |  |  |  |
|    |                                       |                   |                               |    |  |  |  |
|    | 初期伯                                   | 直に戻す              | OK **                         | セル |  |  |  |

左図の設定内容は DeepL® を利用する場合の設定内容です。

DeepL®の API キーは、ご契約された方の ID で DeepL®の Web サイトから確認願います。

※ DeepL®の API キー取得方法は別途「DeepL®の API 取 得手順」書を参照してください。

5. 上記のダイアログで更新ボタンを押すと下図のように「有効」に〇印がつきます。OKボタンを押してダイ アログを閉じてください。

| AI翻訳                      | <b>接続設定</b>                |                                                                | ×  |
|---------------------------|----------------------------|----------------------------------------------------------------|----|
| 有効 ○                      | サービス名<br>Deepi. Translator | サービスURL<br>https://api-free.deepi.com/v2                       |    |
| 設定<br>□ 存<br>サート<br>API\$ | 1955<br>27.URL<br>         |                                                                |    |
| ¥70,85                    | l值(C戻す                     | 更新<br>()<br>()<br>()<br>()<br>()<br>()<br>()<br>()<br>()<br>() | ιL |

※上記の設定後、XIFORM MAGIC®(XIFORM MAGIC® Cloud)を再起動すると AI 翻訳の項目が有効になります。

XIFORM、XIFORM MAGIC および図形 は、東レ ACS 株式会社 (Toray Advanced Computer Solution, Inc.)の日本国内およびその他の国におけ る登録商標または商標です。

DeepL は、DeepL SE の独国内及びその他の国における登録商標または商標です。 禁転載 Copyright<sup>©</sup> 2024 Toray Advanced Computer Solution, Inc.